## HOW TO PAY FOR FINES/FEES AND ITEMS AT ACP HIGH SCHOOL

- STEP 1 Log in to Infinite Campus Parent Portal
- STEP 2 Select "More" in left menu
- STEP 3 Under "Quick Links" choose "InTouch Fee Payments"
- STEP 4 Select the student
- STEP 5 If you are paying fees click on the red 'VIEW" tab
- STEP 6 A Shop "Items at Students School"

B - From that screen select the category of item you want to purchase (ex. AP Exams, HS Activity Card, Class shirts, etc) and proceed through checkout.

OPTION 1 – PURCHASE HISTORY (Click on this to look at purchases to avoid duplicate purchases)

## OPTION 2 - REPRINT RECEIPTS (Click on this to print your receipts)

| Campus Parent<br>HANDLER UNIFIED<br>ISTRICT<br>anter (Registre)<br>Log In<br>Log In<br>Log In In Campus Student                                              | Announcements<br>Don't have a parent portal account? Please click here to cre | sate a parent portal account.                                                                                                    | Messago Center<br>Today<br>Calendar<br>Assignments<br>Grades | More<br>Important Dates          | > Quick Links                                |                                                                                                    |
|----------------------------------------------------------------------------------------------------|-------------------------------------------------------------------------------|----------------------------------------------------------------------------------------------------|--------------------------------------------------------------|----------------------------------|----------------------------------------------|----------------------------------------------------------------------------------------------------|
| Campus Parent<br>HANDLER UNIFIED<br>ISTRICT<br>assort (Registe)<br>Log to<br>Forget Datassort?<br><u>Engot Usersame?</u><br>Hels<br>Log In to Campus Student | Announcements Don't have a parent portal account? Please click here to on     | rate a parent portal account.                                                                                                    | Today<br>Calendar<br>Assignments<br>Gradea                   | Important Dates                  | > Quick Links                                |                                                                                                    |
| HANDLER UNIFIED<br>ISTRICT<br>ansort (Repire)<br>Log tr<br>Forget Datassard?<br>Earget Ustaman?<br>Hels<br>Log In to Camous Student                          | Don't have a parent portal account? Please click here to cre                  | rate a parent portal account.                                                                                                    | Calendar<br>Assignments<br>Grades                            | Important Dates                  | > Quick Links                                |                                                                                                    |
| vert Ukersans: (Regine)<br>assort (Regine)<br>Log la<br>Forget Daswort?<br>Enyot Ukersans?<br>Helo<br>Log In to Camous Student                               |                                                                               |                                                                                                    | Carenzar<br>Assignments<br>Grades                            | Lashara                          |                                              |                                                                                                    |
| Eog Is<br>Eog Is<br>Eog Stasward?<br>Eog Vername?<br>Helo<br>Log In to Camous Student                                                                        |                                                                               |                                                                                                    | Assignments<br>Grades                                        | Lookern                          |                                              | OTTEN                                                                                                    |
| Leg In<br>Forgot Password?<br>Eargot Ukername?<br><u>Helo</u><br>Log In Io Campus Student                                                                    |                                                                               |                                                                                                    | Grades                                                       | LOCKEIS                          | > Arizona College Prep<br>CUSD Student Links | Erie Campus STEP                                                                                                    |
| Log In<br>Forgot Password?<br>Forgot Username?<br>Help<br>Log In Io. Campus Student                                                                          |                                                                               |                                                                                                    |                                                              | Transportation                   | > InTouch Fee Paymen                         | ts                                                                                                    |
| Forgot Password?<br>Forgot Usemano?<br>Helo<br>Log in to Campus Student                                                                                      |                                                                               |                                                                                                    | Grade Book Updates                                           |                                  | COA Attendance Sub                           | miss                                                                                                    |
| Help<br>Help<br>Log in to Campus Student                                                                                                    |                                                                               |                                                                                                    | Attendance                                                   | Emergency and Health Update      | > IMPACT Chandler Sci                        | tolars                                                                                                    |
| Log in to Campus Student                                                                                                    |                                                                               |                                                                                                    | Schedule                                                     |                                  |                                              |                                                                                                    |
| •                                                                                                    |                                                                               |                                                                                                    | Academic Plan                                                |                                  |                                              |                                                                                                    |
|                                                                                                    | 2003-2024 Infinite Campus, Inc.   Version:Campus 2427.12                      |                                                                                                    | Fees                                                         |                                  |                                              |                                                                                                    |
|                                                                                                    |                                                                               |                                                                                                    | Reports                                                      |                                  |                                              |                                                                                                    |
|                                                                                                    |                                                                               |                                                                                                    |                                                              | <b>,</b>                         |                                              |                                                                                                    |
|                                                                                                    |                                                                               |                                                                                                    |                                                              |                                  |                                              |                                                                                                    |
| EP 4                                                                                                    |                                                                               | Sign Out                                                                                                    |                                                              |                                  |                                              |                                                                                                    |
| ANDLER UNI                                                                                                    | FIED SCHOOL DISTR                                                             |                                                                                                    | Your Family                                                  |                                  | Conta                                        | ct Us Scheckout                                                                                                    |
| Excellence                                                                                                    |                                                                               |                                                                                                    |                                                              |                                  |                                              | Searc                                                                                                    |
|                                                                                                    |                                                                               | <u> </u>                                                                                                    |                                                              | Instr                            | uctions                                      |                                                                                                    |
| amily                                                                                                    |                                                                               | Contact Us S Checkout                                                                                                    |                                                              | Jorge                            |                                              |                                                                                                    |
| Who are                                                                                                    | you shopping for?                                                             |                                                                                                    | STEI                                                         | Attention: Jorge has \$120.00 in | unpaid fines/fees.                           |                                                                                                    |
|                                                                                                    |                                                                               |                                                                                                    |                                                              |                                  |                                              |                                                                                                    |
| Arizon                                                                                                    | a College Prep Erie Grade 09                                                  |                                                                                                    |                                                              | snop                             |                                              |                                                                                                    |
|                                                                                                    | Campus                                                                        |                                                                                                    | STEP 6A                                                      | Items At St                      | udent's School                               |                                                                                                    |
|                                                                                                    |                                                                               |                                                                                                    |                                                              | Items At                         | All Schools                                  |                                                                                                    |
|                                                                                                    |                                                                               |                                                                                                    |                                                              | Pay F                            | nes/Fees                                     |                                                                                                    |
|                                                                                                    |                                                                               |                                                                                                    |                                                              | Reports                          |                                              |                                                                                                    |
| © 2019   1525 WE                                                                                                    | ST FRYE ROAD, CHANDLER, AZ 85224   Terms & Cond                               | itions   Help                                                                                                    | OPTION 1                                                     | -> Purcha                        | ise History                                  |                                                                                                    |
|                                                                                                    |                                                                               |                                                                                                    | <b>OPTION 2</b>                                              | Reprin                           | t Receipts                                   |                                                                                                    |
|                                                                                                    |                                                                               |                                                                                                    | 011101(2                                                     | Unpaid                           | Fines/Fees                                   |                                                                                                    |
|                                                                                                    |                                                                               |                                                                                                    |                                                              | On Acco                          | ount History                                 |                                                                                                    |
| TEP 6B                                                                                                    |                                                                               |                                                                                                    |                                                              |                                  | an inder                                     |                                                                                                    |
| ou are here                                                                                                    | DISTRICT / HIGH SCHO                                                          | DOL / Arizona College                                                                                                    | Prep Erie Campus                                             |                                  |                                              |                                                                                                    |
|                                                                                                    |                                                                               |                                                                                                    |                                                              | ATIONS LAD TESTED DULL           |                                              |                                                                                                    |
| ategories                                                                                                    |                                                                               | TETICS I MIRCELLANE                                                                                                    | TAX CREDIT DON                                               | ATIONS TAP TESTS [ LEO           | DO A-J   CLUBO K-Z   HO                      | h in the second second s |
|                                                                                                    |                                                                               | ETICS   MISCELLANE                                                                                                    | OUS   PARKING   P                                            | ERFORMINGARIS                    | TING & TEST PREP                             |                                                                                                    |
| IPS/FIELD IRIP                                                                                                    | STEARBOURS                                                                    |                                                                                                    |                                                              |                                  |                                              |                                                                                                    |
|                                                                                                    |                                                                               |                                                                                                    |                                                              |                                  |                                              |                                                                                                    |
|                                                                                                    |                                                                               |                                                                                                    |                                                              | CHANDI                           | ER UNIFIED SCH                               | DOL DISTRICT                                                                                                    |
|                                                                                                    |                                                                               | and the second second s |                                                              |                                  |                                              | Dedicated to Excellence                                                                                                    |
|                                                                                                    |                                                                               | Your Family                                                                                                    |                                                              |                                  | Sign Out Contact                             | S25.00 Checkout 🚽                                                                                                    |
|                                                                                                    |                                                                               | Your Cart                                                                                                    |                                                              |                                  |                                              | $\smile$                                                                                                    |
| HECKOUT /                                                                                                    | AND FOLLOW                                                                    | Customer                                                                                                    |                                                              |                                  |                                              | Drive                                                                                                    |
| PAVMENT INSTRUCTIONS                                                                                                    |                                                                               | Customer                                                                                                    |                                                              | FCTION PLAN - LAPTOPS            |                                              | \$25.00                                                                                                    |
|                                                                                                    | SINCEIONS                                                                     |                                                                                                    | DEVICE PRO                                                   |                                  | Subtotal                                     | \$25.00                                                                                                    |
|                                                                                                    |                                                                               |                                                                                                    |                                                              |                                  | Tax (0.00%)                                  | \$0.00                                                                                                    |
|                                                                                                    |                                                                               | V                                                                                                    |                                                              |                                  | Processing Fee                               | \$0.00                                                                                                    |
|                                                                                                    |                                                                               |                                                                                                    |                                                              |                                  | Total                                        | \$25.00                                                                                                    |
|                                                                                                    |                                                                               |                                                                                                    |                                                              |                                  |                                              |                                                                                                    |